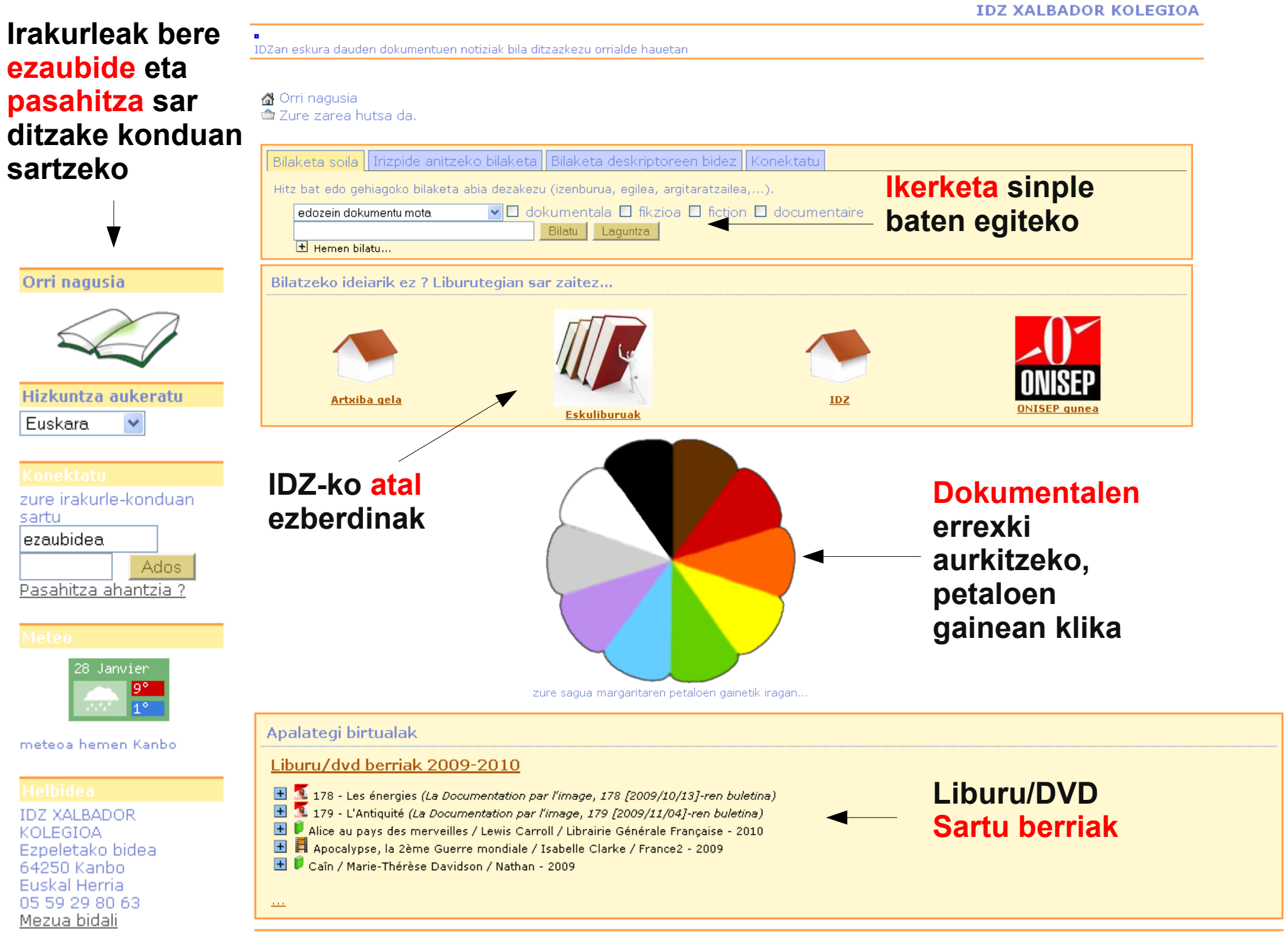

### Irakurlearen datuak eta kondua

**IDZ XALBADOR KOLEGIOA** 

| Mailogutzon kudoatzeko           |
|----------------------------------|
| Manegutzen kudeatzeko            |
|                                  |
|                                  |
|                                  |
|                                  |
|                                  |
|                                  |
| Irakurlearen datuak (klasea,     |
| helbidea)                        |
|                                  |
|                                  |
|                                  |
| alead Encyclopédie Wikipédia pmb |
|                                  |

## Bilaketa sinple bat egin

#### **IDZ XALBADOR KOLEGIOA**

IDZan eskura dauden dokumentuen notiziak bila ditzazkezu orrialde hauetan

♂ Orri nagusia
 ☆ Zure zarea hutsa da.

| Bilaketa soila Irizpide anitzeko bilaketa Bilaketa deskriptoreen bidez Konektatu     |  |  |  |  |  |  |
|--------------------------------------------------------------------------------------|--|--|--|--|--|--|
| Hitz bat edo gehiagoko bilaketa abia dezakezu (izenburua, egilea, argitaratzailea,). |  |  |  |  |  |  |
| edozein dokumentu mota 🛛 🖸 dokumentala 🗋 fikzioa 🗖 fiction 🗖 documentaire            |  |  |  |  |  |  |
| ➡ Hemen bilatu                                                                       |  |  |  |  |  |  |

Ikerketa sinple baten egiteko hemen idatz:
Liburuaren titulua (adb: le journal d'Anne Frank)
edo egilearen izena (adb: Aitor Arana)
edo hitz bat (adb: Euskal Herria)
edo...

# Nola irakurri notizia

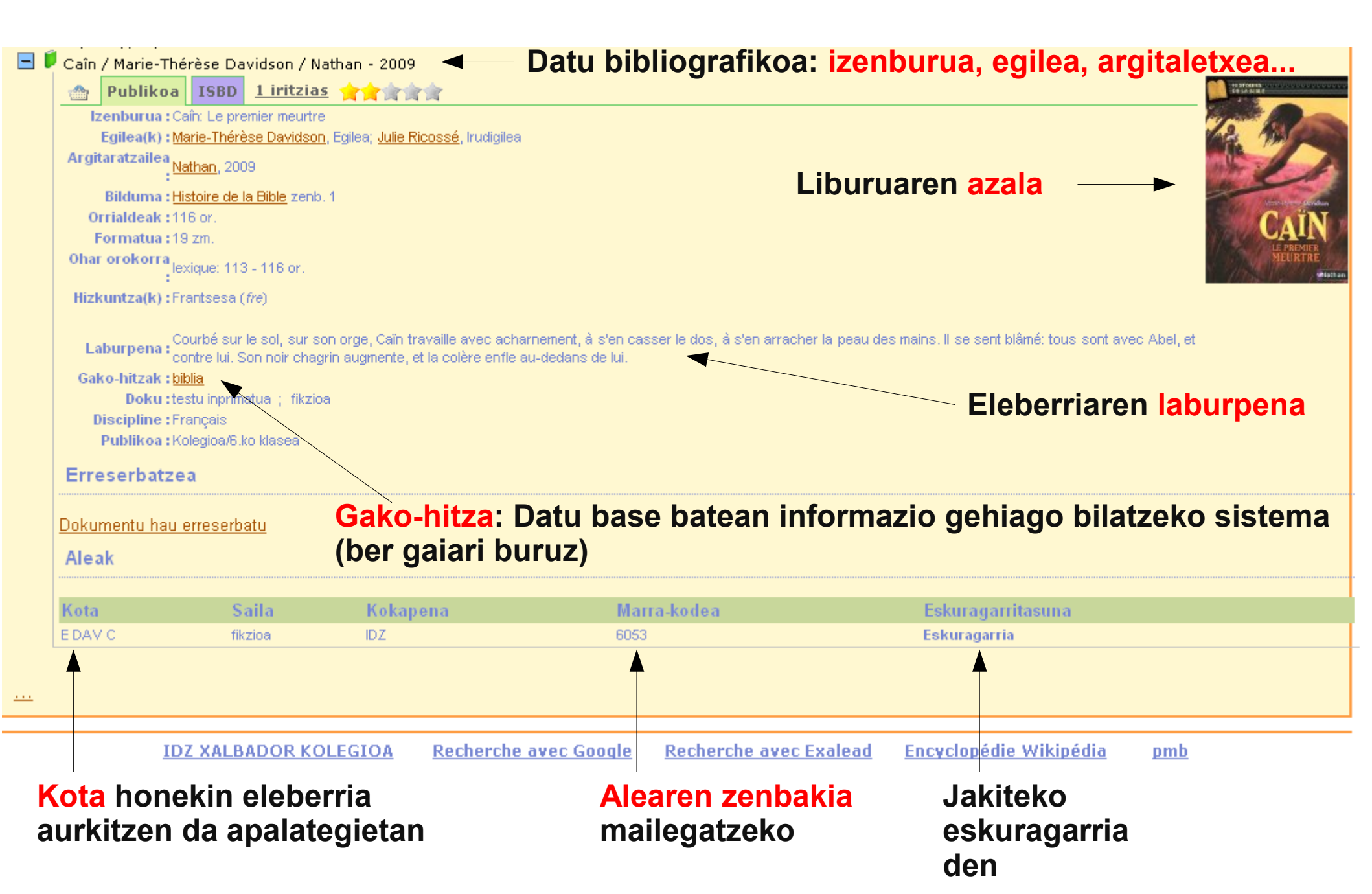

## **Dokumental baten bilatzeko**

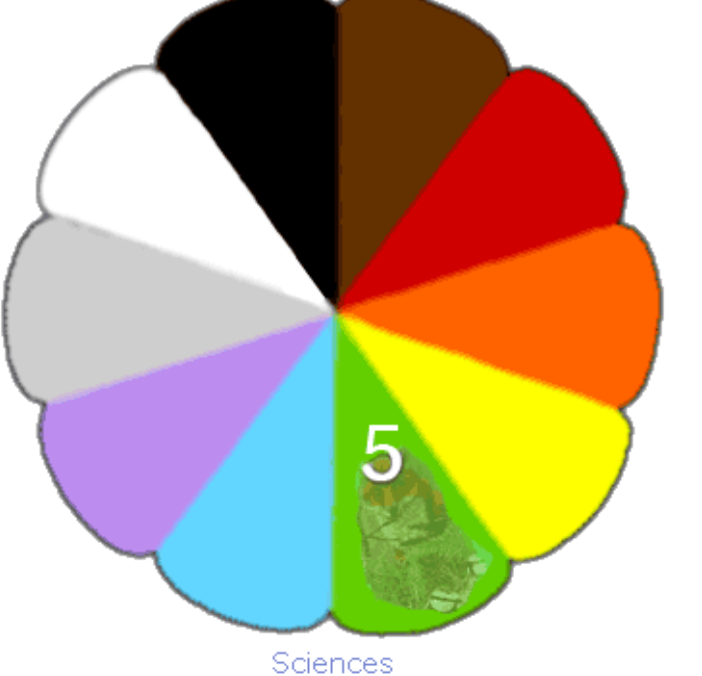

Beltza / 0: Orokorrak (Informazioa/Komunikazioa) Marroina / 1 : Filosofia Gorria / 2 : Erlijioa Laranja / 3 : Zientzia-sozialak Horia / 4 : Filologia Ferdea / 5 : Zientziak Urdina / 6 : Zientzia-aplikatuak Ubela / 7 : Artea Grisa / 8 : Literatura Xuria / 9 : Historia-Geografia

#### **DEWEY** sailkapena

•Kolore bat edo zenbaki bat = Gai orokor bat, kolore baten gainean pasatzen bada sagua zenbakia eta gaia idazten dira (adb: ferdea / 5 : Zientziak).

•Bilaketa **gaia zein eremutan kokatzen den** jakin behar da; adibidez Historia baldin bada (Xuria=9=Historia/Geografia), xuriaren gainean klikatzen da.

Gero zerrenda bat agertzen da, eremu zehatzago bat hautatu behar da (adb: 940.1 Erdi Aroa) eta klikatu gainean. Gain honi buruzko IDZ-an diren dokumentalak ikusten dituzu.
Kota erabili IDZ-an apalategietan xekatzeko.

### Irizpide anitzeko bilaketa

#### **IDZ XALBADOR KOLEGIOA**

IDZan eskura dauden dokumentuen notiziak bila ditzazkezu orrialde hauetan

#### ♂ Orri nagusia ☆ Zure zarea hutsa da.

| Bilaketa soila Bilaketa aurreratua Bilaketa deskriptorea                                    | n bidez Konektatu                                                                                                    |
|---------------------------------------------------------------------------------------------|----------------------------------------------------------------------------------------------------|
| Bilaketa-irizpide bat gehitu eremu bat hauta ezazu<br>eremu bat hauta ezazu                 | Gehitu Laguntza                                                                                                    |
| Eremu nagusiak<br>Izenburua<br>Eremu guztiak                                                |                                                                                                    |
| Egilea<br>Argitaratzailea<br>Argitalpen-urtea<br>Bilduma                                    | <b>Google <u>Recherche avec Exalead</u> <u>Encyclopedie wikipedia</u> <u>pmb</u></b>                                    |
| Azpi-bilduma<br>Seriea<br>ISBN edo ISSN<br>Izenburu uniformea<br>Esteka elektronikoa fitxan | Liburu, aldizkari, DVDakxekatzen ahal dira<br>bilaketa aurreratuarekin, hala nola bilduma bat                           |
| Baliabidearen formatu elektronikoa<br>Dokumentu numerikoak<br><b>Oharrak</b>                | zaizu, beraz:                                                                                                    |
| Ohar orokorra<br>Eduki-oharra<br>Laburpen-oharra<br>Ohar guztiak                            | <ul> <li>Bilduma » genitzen duzu</li> <li>Bildumaren izena idazten du</li> <li>Emaitzak kontsultatzen dituzu</li> </ul> |

IDZan eskura dauden dokumentuen notiziak hila ditzazkezu orrialde hauetan

#### 🗥 Orri nagusia

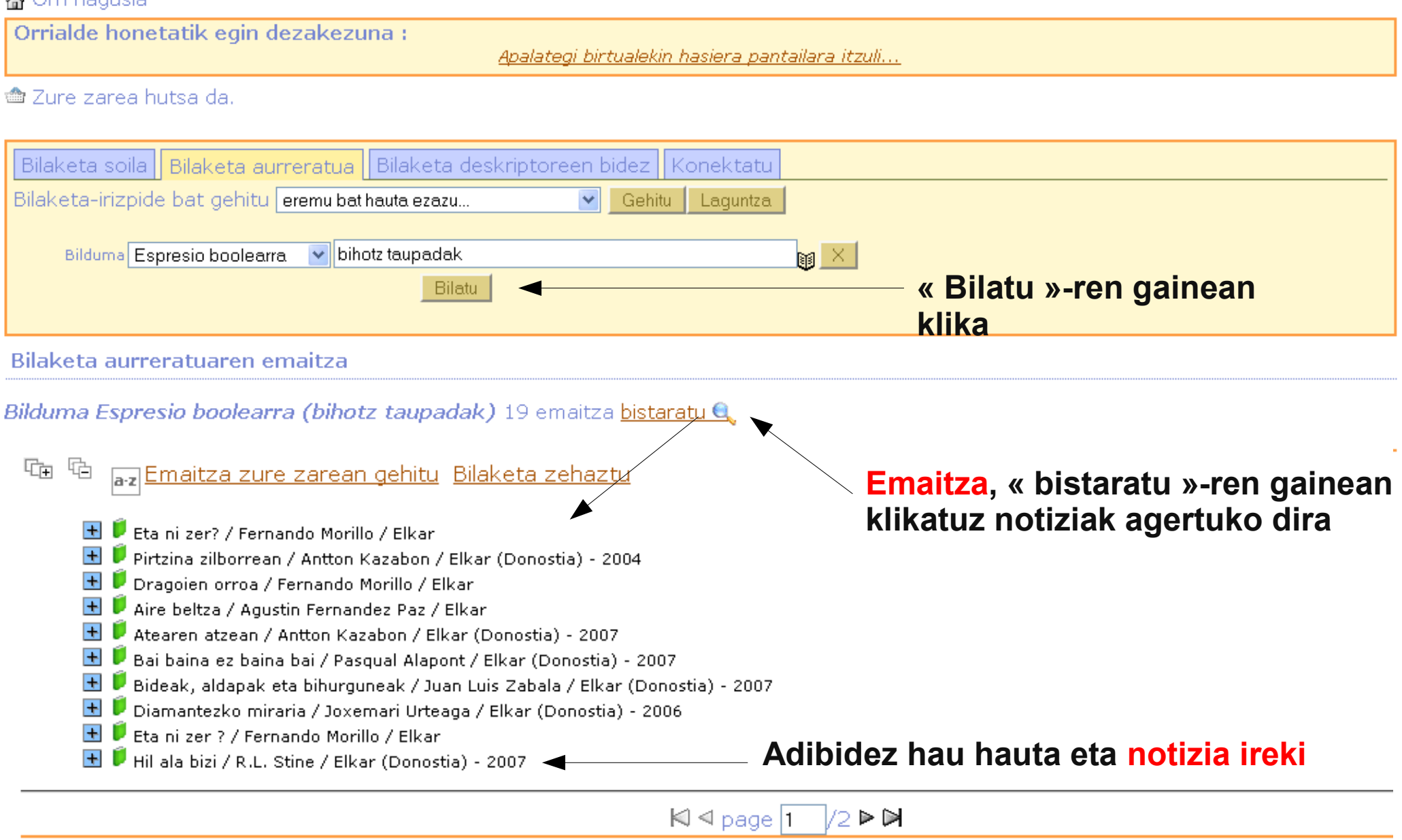

#### Bilaketa aurreratuaren emaitza bat (liburu baten fitxa)

| Hil ala bizi /     | / R.L. Stine / Elkar                                                       | (Donostia) - 2007                                                                                            | ¥                                                                                                    |                                                                                                    |                            |
|--------------------|----------------------------------------------------------------------------|----------------------------------------------------------------------------------------------------|----------------------------------------------------------------------------------------------------|----------------------------------------------------------------------------------------------------|----------------------------|
| 👚 Publi            | ikoa ISBD <u>No</u> t                                                      | <u>tiziari buruzko iritzirik e</u> z                                                                         | dae.                                                                                                    |                                                                                                    |                            |
| Izenb              | urua : Hil ala bizi                                                        |                                                                                                    |                                                                                                    |                                                                                                    | Hil <sup>ala</sup> ULZ     |
| Egile              | ea(k) : <u>R.L. Stine</u> , Egil                                           | ea; <u>Itziar Oteqi</u> , Itzultzailea                                                                       |                                                                                                    |                                                                                                    | Contract Contract Contract |
| Argitaratza        | ailea : <u>Elkar (Donostia</u>                                             | <u>a),</u> 2007                                                                                              |                                                                                                    |                                                                                                    | - Con Francisco            |
| Bild               | <mark>luma : <u>Taupadak</u> zen</mark> i                                  | b. 17                                                                                                    |                                                                                                    |                                                                                                    |                            |
| Orriale            | deak : 228 or.                                                             |                                                                                                    |                                                                                                    |                                                                                                    | A DE CUE                   |
| Iru                | idiak:zb.                                                                  |                                                                                                    |                                                                                                    |                                                                                                    | AA                         |
| Form               | atua : 20 cm                                                               |                                                                                                    |                                                                                                    |                                                                                                    | ( GAOGEP)                  |
| Hizkuntz<br>Laburg | za(k) : Euskara ( <i>baq</i> )<br>Dex txoroki ma<br>pena : gertatuko da. I | Jatorriko hizkuntzak : Ingelesa<br>aitemindurik dago Joannarekin, bai<br>Hil egin da Dex. Ala ez da hil? Joa | a ( <i>eng</i> )<br>na honek erabili eta bota egin ohi ditu mutila<br>nna bere bizitza berritzen saiatuko da, She | ik. Dex uztekotan dagoela, ordea, ustekabeko istripu bat<br>pekin ibiltzen hasiz, baina iraganak mamu baten antzera |                            |
|                    | jarraitzen dio, i                                                          | ezin askatzeko moduan.                                                                                       |                                                                                                    | -                                                                                                    |                            |
| Inde<br>hamart     | exazio<br>tarra : 810 Littérature                                          | américaine                                                                                                   |                                                                                                    |                                                                                                    |                            |
| D                  | <b>)oku :</b> testu inprimatu                                              | a ; fikzioa                                                                                                  |                                                                                                    |                                                                                                    |                            |
| Thème de f         | iction<br>;beldurra                                                        |                                                                                                    |                                                                                                    |                                                                                                    |                            |
| Gen                | eroa:eleberria                                                             |                                                                                                    |                                                                                                    |                                                                                                    |                            |
| Publ               | likoa : 14 urtetik goiti                                                   |                                                                                                    |                                                                                                    |                                                                                                    |                            |
| sortu              | <b>irtea :</b> 2004                                                        |                                                                                                    |                                                                                                    |                                                                                                    |                            |
| jatorrizko tit     | tulua : The boyfriend                                                      |                                                                                                    |                                                                                                    |                                                                                                    |                            |
| Erreserb           | atzea                                                                      |                                                                                                    |                                                                                                    |                                                                                                    |                            |
| Dokumentu          | hau arracarhatu                                                            |                                                                                                    |                                                                                                    |                                                                                                    |                            |
| Dokumentu          | nau enesciualu                                                             |                                                                                                    |                                                                                                    |                                                                                                    |                            |
| Aleak              |                                                                            |                                                                                                    |                                                                                                    |                                                                                                    |                            |
| Kota               | Saila                                                                      | Kokapena                                                                                                    | Marra-kodea                                                                                                    | Eskuragarritasuna                                                                                                   |                            |
| E STI H            | fikzioa                                                                    | IDZ                                                                                                    | 5840                                                                                                    | Eskuragarria                                                                                                    |                            |
|                    |                                                                            |                                                                                                    |                                                                                                    | -                                                                                                    |                            |

## Komentarioak utzi

•Konektatua izan behar da (irakurle-konduan sartu) eta gero berritz « Orri Nagusira » joan

•Eleberriaren notizia aurkitu

•« Notiziari buruzko iritzia(k) »-en gainean klika, « Zure iritzia gehitu »-ren gainean klika, nota eta komentario bat utzi eta bukatzeko « bidali »-en gainean klika

Komentarioa+irakurlearen deitura eta izena agertzen dira eleberriaren notizian
Dokumentalistak du azken hitza eta komentario guztiak irakurtzen ditu eleberriaren notizian ezarri baino lehen.

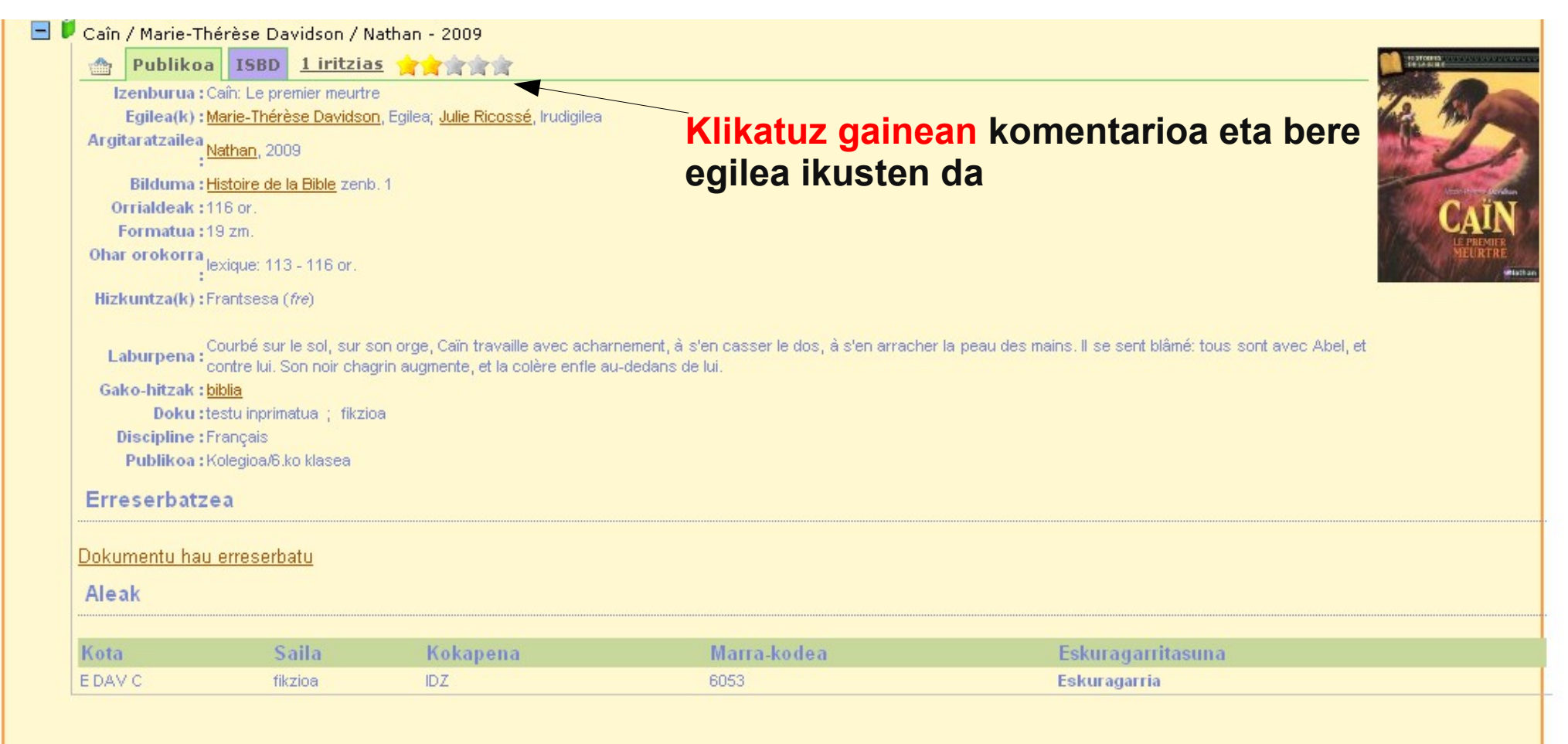